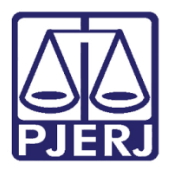

Dica de Sistema

# Consulta Processual Privada

CONSPROCPRIV

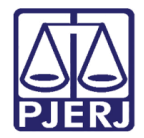

### SUMÁRIO

| 1. | Int | trodução                               | 3  |
|----|-----|----------------------------------------|----|
| 2. | Ac  | cesso ao Sistema                       | 3  |
| 3. | Sis | stema Consulta Processual Privada      | 5  |
|    | 3.1 | Por Número                             | 6  |
|    | 3.2 | Por Nome                               | 7  |
|    | 3.3 | Por OAB                                | 8  |
|    | 3.4 | Por CPF/CNPJ                           | 10 |
| 4. | Pro | rocesso Eletrônico – Novo Visualizador | 12 |
| 5. | His | istórico de Versões                    | 13 |

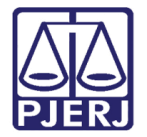

## **Consulta Processual Privada**

### 1. Introdução

Esse manual apresenta de forma simples o passo a passo do procedimento de consulta processual privada liberada para o Magistrado e Gabinete.

O sistema Consulta Processual Privada possibilita a consulta em processos com Segredo de Justiça de Primeira Instância e Processos Sigilosos de Segunda Instância.

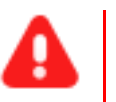

ATENÇÃO: Caso <u>não possua acesso</u> ao sistema Consulta Processual Privada, solicitar ao SISCONJU.

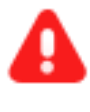

ATENÇÃO: Somente processos de Primeira Instância, Conselho Recursal e Tribunal de Justiça serão aceitos pelo sistema para a pesquisa.

### 2. Acesso ao Sistema

O acesso ao sistema **Consulta Processual Privada** é feito através do site do **Tribunal de Justiça**. Na <u>tela Inicial</u> do site do **Tribunal de Justiça**, pare o mouse na **aba Serviços**, e selecione a opção **Sistemas**.

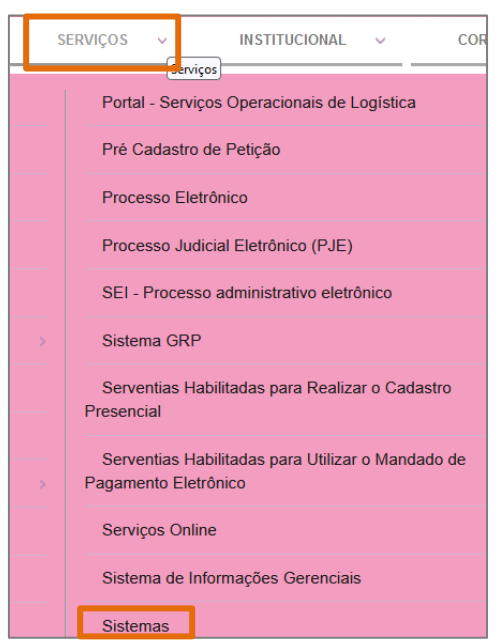

Figura 1 - Aba Serviços.

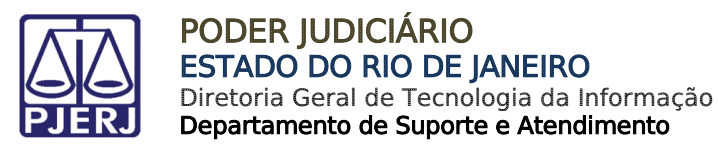

A tela Login será habilitada, preencha os campos Login e Senha, e clique no botão Entrar.

| Usuário e Senha                            | Certificado Digital                                                               |
|--------------------------------------------|-----------------------------------------------------------------------------------|
| • a<br>• • • • • • • • • • • • • • • • • • | Para realizar autenticação com<br>certificado digital clique na imagem<br>abaixo. |
| <b>→</b> ) Entrar                          |                                                                                   |
| ? Esqueci Minha Senha                      |                                                                                   |

Figura 2 - Tela para Login no site do Tribunal de Justiça.

Será habilitada a tela Seleção de Sistema, no campo Sistema, selecione a opção CONSULTA PROCESSUAL PRIVADA, onde habilitará o campo Órgão.

| Seleção de Sistema            |                                                      |
|-------------------------------|------------------------------------------------------|
| Al Lonio / Onlonão de Oistano |                                                      |
| A Login / Selecao de Sistema  |                                                      |
|                               |                                                      |
|                               |                                                      |
|                               | Usuário:                                             |
|                               |                                                      |
|                               | Abrir em:* 💿 Nova Janela 🔘 Nova Aba                  |
|                               |                                                      |
|                               | Sistema:*                                            |
|                               | v                                                    |
|                               |                                                      |
|                               | CURSOS EMERJ                                         |
|                               | DISTRIBUIÇÃO E CONTROLE DE PROCESSOS - 1A. INSTÂNCIA |
|                               | LEDWEB - SISTEMA DE DECISOES E PARECERES             |
|                               | FURTAL DE SISTEIVIAS                                 |

Figura 3 - Tela Seleção de Sistema.

No campo **Órgão**, selecione a serventia em que tramita o processo. Ao finalizar, clique no botão **Enviar**.

| Usuário:     |                      |        |
|--------------|----------------------|--------|
| Abrir em:* 💿 | Nova Janela 🔿 Nova A | Aba    |
| Sistema:*    |                      |        |
| CONSULTA P   | ROCESSUAL PRIVADA    | \ ~    |
| Orgão:*      |                      | ······ |
|              |                      |        |
| ➡) Enviar    | 🔁 Trocar Senha       | Logout |

Figura 3 - Campo Órgão.

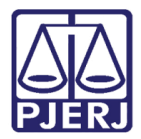

### 3. Sistema Consulta Processual Privada

Após realizar o Login no sistema Consulta Processual Privada através do Portal de Serviços, a tela CONSPROCPRIV será habilitada.

No Menu Processos, localizado na lateral esquerda da tela, são listadas algumas opções de filtro para consulta, sendo: Por Número, Por Nome, Por OAB, Por CPF/CNPJ e Jurisprudência.

| PODER .         | JUDICIÁRIO<br>NO DE JANEIRO                                                                                        |
|-----------------|----------------------------------------------------------------------------------------------------|
| Processos       | Consulta processual por Número                                                                                     |
| Por Número      |                                                                                                    |
| Por Nome        | Tipo de numeração Número do processo *                                                                             |
| Por OAB         | .8.19.                                                                                                    |
| Por CPF/CNPJ    | *Somente processos de Primeira Instância, Conselho Recursal e Tribunal de Justiça.<br>Q Pesquisar 🥒 Limpar Filtros |
| Jurisprudência  |                                                                                                    |
| Sair do Sistama | Figure 4 Tole Manu Processor                                                                                       |

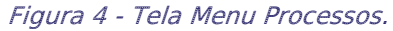

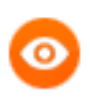

OBSERVAÇÃO: No momento, a opção de filtro **Jurisprudência** está **inativo**, pois <u>não houve a migração</u> para o sistema ainda.

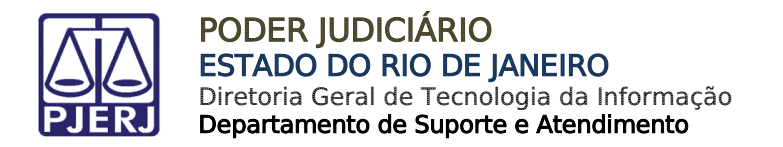

### 3.1 Por Número

Ao selecionar **Por Número**, dentre as opções listadas em **Processos**, na tela principal o campo **Tipo de numeração** e **Número do processo**, serão habilitados.

Em **Tipo de numeração**, a opção **Antiga** vem selecionada automaticamente, altere a marcação para **Única** se necessário, em seguida, no campo **Número do Processo,** preencha com o <u>número processual</u>. Ao finalizar, clique no botão **Pesquisar**.

| Processos    | Consulta processual por   | r Número                                                   |                                     |
|--------------|---------------------------|------------------------------------------------------------|-------------------------------------|
| Por Número   |                           |                                                            |                                     |
| Por Nome     | Tipo de numeração         | Número do processo *                                       |                                     |
| Por OAB      | o ninga o onica           | .8.19.                                                     |                                     |
| Por CPF/CNPJ | *Somente processos de Pri | imeira Instância, Conselho Recursal e Tribunal de Justiça. | <b>Q</b> Pesquisar 🥒 Limpar Filtros |

Figura 5 - Tela Consulta Processual por Número.

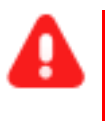

ATENÇÃO: Somente processos de Primeira Instância, Conselho Recursal e Tribunal de Justiça serão aceitos pelo sistema para a pesquisa.

Ao efetuar a consulta processual através do **Número** do Processo, a tela será atualizada e o resultado da pesquisa será discriminado na tela. Clique no botão **Processo Eletrônico – Novo Visualizador** para ter acesso à <u>árvore do processo</u> e seus <u>documentos na integra</u>.

| Voltar                                                                                                    |                                                                                                    | 🔒 Imprimir 🛛 🗮 Todos Os Moviment                                                                                                    | os 🕒 Processo Eletrônico - Novo Visualizado                                                                             |  |  |  |  |
|----------------------------------------------------------------------------------------------------|----------------------------------------------------------------------------------------------------|----------------------------------------------------------------------------------------------------|----------------------------------------------------------------------------------------------------|--|--|--|--|
| As informações aqui contidas não produzem efeitos legais. Somente a publicação no DJERJ oficializa despachos e decisões e estabelece prazos.       |                                                                                                    |                                                                                                    |                                                                                                    |  |  |  |  |
|                                                                                                    | Processo N° 0000608<br>TJ/RJ - 19/10/2022 - 12:00:23 - 1ª Ir                                                                                  | 3- <b>73</b> .<br>stância - Distribuído em 28/06/2012                                                                                                    |                                                                                                    |  |  |  |  |
|                                                                                                    |                                                                                                    |                                                                                                    |                                                                                                    |  |  |  |  |
| 🏛 Dados da Serventia                                                                                                    |                                                                                                    | <ul> <li>Dados do Processo</li> </ul>                                                                                                    |                                                                                                    |  |  |  |  |
| Dados da Serventia Comarca                                                                                                    | Vara                                                                                                    | <ul> <li>Dados do Processo</li> <li>Ação</li> </ul>                                                                                                    | Competência                                                                                                    |  |  |  |  |
| Dados da Serventia  Comarca CAPITAL - DIRETORIA DO FORUM                                                                                           | <b>Vara</b><br>12ª Vara de Fazenda Pública                                                                                                    | <ul> <li>Dados do Processo</li> <li>Ação</li> <li>Cobrança de Tributo / Dívida Ativa</li> </ul>                                                               | <b>Competência</b><br>Dívida Ativa Municipal                                                                            |  |  |  |  |
| Dados da Serventia Comarca CAPITAL - DIRETORIA DO FORUM Serventia                                                                                  | <b>Vara</b><br>12ª Vara de Fazenda Pública<br><b>Endereço da Serventia</b>                                                                    | Dados do Processo      Ação Cobrança de Tributo / Dívida Ativa  Assunto                                                                                       | Competência<br>Dívida Ativa Municipal<br>Classe                                                                         |  |  |  |  |
| Dados da Serventia  Comarca CAPITAL - DIRETORIA DO FORUM Serventia Cartório Eletrônico da 12º Vara de Fazenda Pública da Capita                    | <b>Vara</b><br>12ª Vara de Fazenda Pública<br><b>Endereço da Serventia</b><br>Av. Erasmo Braga, 115 , sala 604 - Lamina<br>I                  | <ul> <li>Cobrança de Tributo / Dívida Ativa</li> <li>Assunto</li> <li>Cobrança de Tributo / Dívida Ativa</li> </ul>                                           | <b>Competência</b><br>Dívida Ativa Municipal<br><b>Classe</b><br>Execução Fiscal                                        |  |  |  |  |
| Dados da Serventia     Comarca     CAPITAL - DIRETORIA DO FORUM     Serventia     Cartório Eletrônico da 12º Vara de     razenda Pública da Capita | <b>Vara</b><br>12ª Vara de Fazenda Pública<br><b>Endereço da Serventia</b><br>Av. Erasmo Braga, 115 , sala 604 - Lamina<br>I                  | Dados do Processo  Ação Cobrança de Tributo / Dívida Ativa  Assunto Cobrança de Tributo / Dívida Ativa  Processo(s) no Tribunal de Justiça                    | <b>Competência</b><br>Dívida Ativa Municipal<br><b>Classe</b><br>Execução Fiscal<br><b>Localização na Serventia</b>     |  |  |  |  |
| Dados da Serventia  Comarca CAPITAL - DIRETORIA DO FORUM Serventia Cartório Eletrônico da 12ª Vara de Fazenda Pública da Capita Bairro             | <b>Vara</b><br>12ª Vara de Fazenda Pública<br><b>Endereço da Serventia</b><br>Av. Erasmo Braga, 115 , sala 604 - Lamina<br>I<br><b>Cidade</b> | Dados do Processo      Ação Cobrança de Tributo / Dívida Ativa      Assunto Cobrança de Tributo / Dívida Ativa      Processo(s) no Tribunal de Justiça Não há | Competência<br>Dívida Ativa Municipal<br>Classe<br>Execução Fiscal<br>Localização na Serventia<br>Aguardando Assinatura |  |  |  |  |

Figura 6 - Tela de resultado da pesquisa.

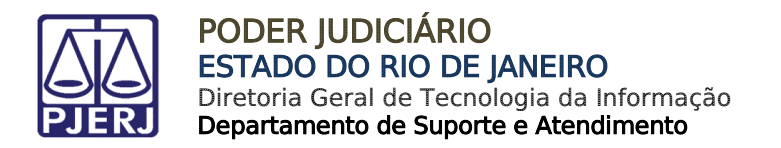

### 3.2 Por Nome

Ao selecionar **Por Nome**, dentre as opções listadas em **Processos**, na tela principal o campo **Tipo de numeração** e **Número do processo**, serão habilitados.

Dentre as opções listadas em **Processos**, selecione os campos **Origem**, **Comarca/Regional** e **Competência**, em seguida, informe o **Nome da parte**, o **Ano Inicial** e **Ano Final**.

Ao finalizar, clique no botão Pesquisar.

| Processos      | Consulta processual por Nom | e                                         |                                               |
|----------------|-----------------------------|-------------------------------------------|-----------------------------------------------|
| Por Número     |                             |                                           |                                               |
| Por Nome       | Origem *                    | Comarca/Regional                          | Competência                                   |
| Por OAB        | Selecione uma origem        | <ul> <li>Selecione uma comarca</li> </ul> | <ul> <li>Selecione uma competência</li> </ul> |
| Por CPF/CNPJ   | Nome da parte *             | Ano Inicial * Ano Final * 2021 2022       |                                               |
| Jurisprudência |                             |                                           | Q Pesquisar 🥒 Limpar Filtros                  |

Figura 7 - Tela Consulta processual por Nome.

Ao efetuar a consulta processual através do **Nome** <u>da parte</u>, a tela será atualizada e o sistema listará todos os processos vinculados à parte, trazendo a pesquisa dentro dos parâmetros informados. Selecione o <u>número processo</u> pertinente para acessar os documentos.

| JRJ - 1ª Instância - 19/10/2022 12:07 | Tipo de Ordenação * |   | Classificação |   |
|---------------------------------------|---------------------|---|---------------|---|
| Drigem: <b>1ª Instância</b>           | Nome Pesquisado     | - | Crescente     | - |
| Eomarca: Todas as Comarcas            |                     |   |               |   |
| Competência: Todas Competências       |                     |   |               |   |
| Nome Pesquisado: Prefeitura           |                     |   |               |   |
| Período: <b>2021</b>                  |                     |   |               |   |
| Processo: 00000                       |                     |   |               |   |
| Exequente: PRE                        |                     |   |               |   |
| Executado: MAI                        |                     |   |               |   |
| Comarca: TRES                         |                     |   |               |   |
| Serventia: Central de Divida Ativa    |                     |   |               |   |
| Processo: 0000                        |                     |   |               |   |
| Autor: PREFEITI                       |                     |   |               |   |
| Réu: MARILENE                         |                     |   |               |   |
| Comarca: SAO                          |                     |   |               |   |
| Serventia: Carto                      |                     |   |               |   |

Figura 8 - Tela resultado da pesquisa.

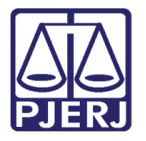

Em seguida, o processo selecionado será aberto descriminando seus dados. Clique no botão **Processo Eletrônico – Novo Visualizador** para ter acesso à <u>árvore do processo</u> e seus <u>documentos na integra.</u>

| ← Voltar                                                                                                    |                                                 | 🖨 Imprimir 🛛 🔚 Todos Os Movime                                                                                                    | entos 🕒 Processo Eletrônico - Novo Visualizador                 |  |  |  |
|----------------------------------------------------------------------------------------------------|-------------------------------------------------|----------------------------------------------------------------------------------------------------|-----------------------------------------------------------------|--|--|--|
|                                                                                                    |                                                 |                                                                                                    |                                                                 |  |  |  |
| As informações aqui contidas não produzem efeitos legais. Somente a publicação no DJERJ oficializa despachos e decisões e estabelece prazos. |                                                 |                                                                                                    |                                                                 |  |  |  |
| Processo Nº 0000023-14.                                                                                                    |                                                 |                                                                                                    |                                                                 |  |  |  |
|                                                                                                    | TUDI 10/10/0000                                 |                                                                                                    |                                                                 |  |  |  |
|                                                                                                    | TJ/RJ - 19/10/2022                              | ? - 12:14:23 - 1ª Instância - Distribuído em 22/06/2021                                                                                                    |                                                                 |  |  |  |
|                                                                                                    | TJ/RJ - 19/10/2022                              | ? - 12:14:23 - 1ª Instância - Distribuído em 22/06/2021                                                                                                    |                                                                 |  |  |  |
| 🏛 Dados da Serventia                                                                                                    | TJ/RJ - 19/10/2022                              | <ul> <li>12:14:23 - 1ª Instância - Distribuido em 22/06/2021</li> <li>Cados do Processo</li> </ul>                                                                                                    |                                                                 |  |  |  |
| ▲ Dados da Serventia                                                                                                    | TJ/RJ - 19/10/2022<br>Vara                      | <ul> <li>12:14:23 - 1ª Instância - Distribuido em 22/06/2021</li> <li>Ação</li> </ul>                                                                                                    | Competência                                                     |  |  |  |
| Dados da Serventia     Dados da Serventia      Comarca      TRES RIOS-AREAL-LEVY GASPARIAN      DIRETORIA DO FORUM                           | TJ/RJ - 19/10/2022<br>Vara<br>1ª Vara           | <ul> <li>12:14:23 - 1ª Instância - Distribuido em 22/06/2021</li> <li>Cados do Processo</li> <li>Ação</li> <li>Ambiental / Multas e demais Sanções ,<br/>Dívida Ativa não-tributária</li> </ul>                  | <b>Competência</b><br>7 Dívida Ativa Municipal                  |  |  |  |
| <ul> <li>Dados da Serventia</li> <li>Comarca</li> <li>TRES RIOS-AREAL-LEVY GASPARIAN<br/>DIRETORIA DO FORUM</li> <li>Serventia</li> </ul>    | TJ/RJ - 19/10/2022<br>Vara<br>1ª Vara<br>Cidade | <ul> <li>12:14:23 - 1ª Instância - Distribuido em 22/06/2021</li> <li>Cados do Processo</li> <li>Ação</li> <li>Ambiental / Multas e demais Sanções ,<br/>Dívida Ativa não-tributária</li> <li>Assunto</li> </ul> | <b>Competência</b><br>7 Dívida Ativa Municipal<br><b>Classe</b> |  |  |  |

Figura 9 - Tela de dados do processo.

### 3.3 Por OAB

Ao selecionar **Por OAB**, dentre as opções listadas em **Processos**, na tela principal a **Consulta Processual por OAB** será disponibilizada.

Selecione as opções no campo Origem, Comarca/Regional e Competência, em seguida, selecione o campo Seção da OAB, <u>caso não esteja pré-selecionado</u>. Em seguida, preencha o campo Nº OAB e informe o Ano Inicial e Ano Final. Ao finalizar, clique no botão Pesquisar.

| Processos      | Consulta process | sual por OAB   |                 |             |                              |
|----------------|------------------|----------------|-----------------|-------------|------------------------------|
| Por Número     |                  |                |                 |             |                              |
| Por Nome       | Origem *         |                | Comarca/Regiona | al          | Competência                  |
| Por OAB        | Selecione uma c  | origem 🔹       | Selecione uma   | comarca 🔫   | Selecione uma competência    |
| Por CPF/CNPJ   | Seção da OAB *   | Nº OAB *       | Ano Inicial *   | Ano Final * | ]                            |
| Jurisprudência | RJ 🔻             | Informe nº OAB | 2021            | 2022        |                              |
|                |                  |                |                 |             | Q Pesquisar 🥒 Limpar Filtros |

Figura 10 - Tela Consulta processual por OAB.

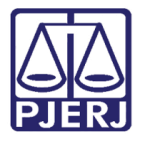

Ao efetuar a consulta processual através do <u>nº da</u> **OAB**, a tela será atualizada e o sistema listará todos os processos vinculados ao número da OAB, trazendo a pesquisa dentro dos parâmetros informados. Selecione o <u>número processo</u> pertinente para acessar os documentos.

| TJRJ - 1ª Instância - 19/10/2022 12:16                                                                                                    | Tipo de Ordenação * | Classificação |
|----------------------------------------------------------------------------------------------------|---------------------|---------------|
| Origem: <b>1ª Instância</b><br>Comarca: <b>Todas as Comarcas</b><br>Competência: <b>Todas Competências</b><br>OAB pesquisada: <b>RJRJ170612</b><br>Período: <b>2021</b> | Nome Pesquisado 🔻   | Crescente     |
| Processo: 0001396-72.2(<br>Comarca: CAPITAL - DIRETORIA DO FORUM<br>Serventia: Cartório da 1ª Vara Cível<br>Advogado: NATALIA BRAGA RODRIGUES                           |                     |               |
| Processo: 0000270-42.20;<br>Comarca: BARRA DA TIJUCA REGIONAL - DIRETORIA DO FORUM<br>Serventia: Cartório da 2ª Vara Cível<br>Advogado: NATALIA BRAGA RODRIGUES         |                     |               |

Figura 11 - Tela resultado da pesquisa.

Em seguida, a tela com os dados do processo selecionado será habiliada. Clique no botão **Processo Eletrônico – Novo Visualizador** para ter acesso à <u>árvore do processo</u> e seus <u>documentos na integra.</u>

| ✔ Voltar                                                                                                    |                              | 🔒 Imprimir 🛛 🗮 Todos Os Movimento                                  | os 🕒 Processo Eletrônico - Novo Visualizador   |  |  |
|----------------------------------------------------------------------------------------------------|------------------------------|--------------------------------------------------------------------|------------------------------------------------|--|--|
| As informações aqui contidas não produzem efeitos legais. Somente a publicação no DJERJ oficializa despachos e decisões e estabelece prazos. |                              |                                                                    |                                                |  |  |
| <b>Processo Nº 0001396-72</b> .<br>TJ/RJ - 19/10/2022 - 12:22:29 - 1ª Instância - Distribuído em 29/12/2021                                  |                              |                                                                    |                                                |  |  |
| 🏛 Dados da Serventia                                                                                                    |                              | <ul> <li>Dados do Processo</li> </ul>                              |                                                |  |  |
| <b>Comarca</b><br>CAPITAL - DIRETORIA DO FORUM                                                                                               | <b>Vara</b><br>1ª Vara Cível | <b>Ofício de Registro</b><br>4º Ofício de Registro de Distribuicão | <b>Ação</b><br>Anulação e Correção de Provas / |  |  |
| Serventia                                                                                                    | Endereço da Serventia        | Competência                                                        | Questões / Concurso Público / Edital           |  |  |

Figura 12 - Tela de dados do processo.

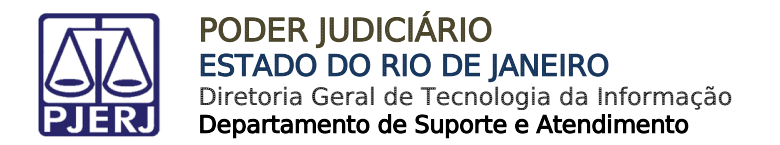

### 3.4 Por CPF/CNPJ

Ao selecionar **Por CPF/CNPJ**, dentre as opções listadas em **Processos**, na tela principal a **Consulta Processual por CPF/CNPJ** será disponibilizada.

Selecione as opções no campo **Origem**, **Comarca/Regional** e **Competência**, em seguida, preencha os campos **Ano Inicial**, **Ano Final** e informe o **CPF/CNPJ**.

Ao finalizar, clique no botão Pesquisar.

| Processos      | Consulta proces | ssual por CPF/CN | PJ                     |                               |
|----------------|-----------------|------------------|------------------------|-------------------------------|
| Por Número     |                 |                  |                        |                               |
| Por Nome       | Origem *        |                  | Comarca/Regional       | <br>Competência               |
| Por OAB        | Selecione uma   | origem           | Selecione uma comarca  | <br>Selecione uma competência |
| Por CPE/CNPI   | Ano Inicial *   | Ano Final *      | CPF/CNPJ *             |                               |
|                | 2021            | 2022             | Informe nº CPF ou CNPJ |                               |
| Jurisprudência |                 |                  |                        | Q Pesquisar / Limpar Filtros  |

Figura 13 - Tela Consulta processual por CPF/CNPJ.

Ao efetuar a consulta processual através do **CPF** ou **CNPJ**, a tela será atualizada e o sistema listará todos os processos vinculados ao CPF ou CNPJ, trazendo a pesquisa dentro dos parâmetros informados. Selecione o <u>número processo</u> pertinente para acessar os documentos.

| TJRJ - Juizados Especiais - 19/10/2022 12:37                                                                                                    | Tipo de Ordenação * | Classificação |   |
|----------------------------------------------------------------------------------------------------|---------------------|---------------|---|
| Origem: <b>Juizados Especiais</b><br>Período: <b>2017</b>                                                                                                    | Número Processo     | ▼ Crescente   | • |
| Processo: 0000929-98.2<br>Exequente: TESTE<br>Executado: RENATA CHAVES<br>Comarca: CAPITAL - DIRETORIA DO FORUM<br>Serventia: Cartório Eletrônico da 12ª Vara de Fazenda Pública da Capita |                     |               |   |
| Processo: 0000930-83.2<br>Exequente: TESTE<br>Executado: RENATA CHAVES<br>Comarca: CAPITAL - DIRETORIA DO FORUM<br>Serventia: Cartório Eletrônico da 12ª Vara de Fazenda Pública da Capita |                     |               |   |

Figura 14 - Tela resultado da pesquisa.

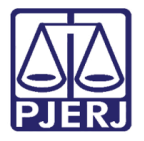

Em seguida, a tela com os dados do processo selecionado será habilitada. Clique no botão **Processo Eletrônico – Novo Visualizador** para ter acesso à <u>árvore do processo</u> e seus <u>documentos na integra.</u>

| Voltar                                                             |                                                                            | 🖨 Imprimir 🛛 🗮 Todos Os Movimento                                                                                  | os 🏱 Processo Eletrônico - Novo Visualizado                   |
|--------------------------------------------------------------------|----------------------------------------------------------------------------|----------------------------------------------------------------------------------------------------|---------------------------------------------------------------|
| As informações aqui contidas n                                     | io produzem efeitos legais. Somente a publi                                | cação no DJERJ oficializa despachos e c                                                                            | decisões e estabelece prazos.                                 |
|                                                                    | <b>Processo N° 0000930</b><br>TJ/RJ - 19/10/2022 - 12:39:58 - 1ª Ir        | 9-83.<br>Istância - Distribuído em 20/09/2018                                                                      |                                                               |
|                                                                    |                                                                            |                                                                                                    |                                                               |
| 🏛 Dados da Serventia                                               |                                                                            | <ul> <li>Dados do Processo</li> </ul>                                                                              |                                                               |
| 🏛 Dados da Serventia<br>Comarca                                    | Vara                                                                       | Ação                                                                                                    | Competência                                                   |
| Dados da Serventia  Comarca CAPITAL - DIRETORIA DO FORUM           | <b>Vara</b><br>12ª Vara de Fazenda Pública                                 | <ul> <li>Dados do Processo</li> <li>Ação</li> <li>Anulação / Contratos Administrativos</li> </ul>                  | <b>Competência</b><br>Dívida Ativa Municipal                  |
| Dados da Serventia  Comarca CAPITAL - DIRETORIA DO FORUM Serventia | <b>Vara</b><br>12ª Vara de Fazenda Pública<br><b>Endereço da Serventia</b> | <ul> <li>Dados do Processo</li> <li>Ação</li> <li>Anulação / Contratos Administrativos</li> <li>Assunto</li> </ul> | <b>Competência</b><br>Dívida Ativa Municipal<br><b>Classe</b> |

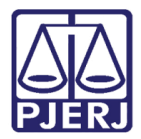

### 4. Processo Eletrônico – Novo Visualizador

Ao selecionar o botão **Processo Eletrônico -Novo Visualizador**, o sistema habilita a janela **Visualizador de Processos Eletrônicos (Documentos),** onde o mesmo possibilita a visualização da árvore processual e acesso aos documentos juntados ao processo.

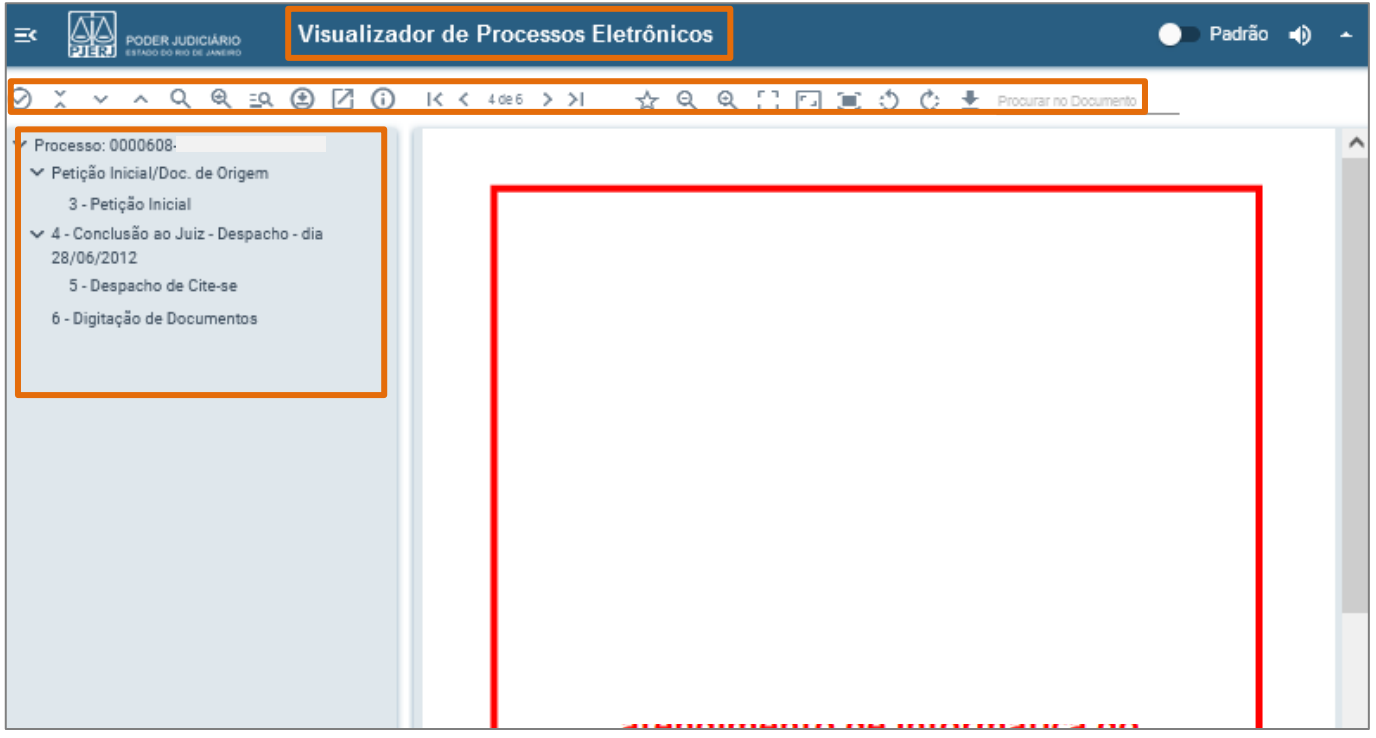

Figura 16 - Janela Visualizador de Processos.

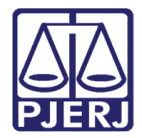

### 5. Histórico de Versões

| Versão | Data       | Descrição da alteração        | Responsável     |
|--------|------------|-------------------------------|-----------------|
| 1.0    | 19/10/2022 | Elaboração de documento.      | Larissa Marinho |
| 1.0    | 21/10/2022 | Revisão ortográfica/template. | Amanda Narciso  |
| 1.0    | 09/01/2023 | Atualização de informação.    | Amanda Narciso  |